アプリのリセットには、アプリに登録されている<mark>メールアドレス</mark>と<mark>パスワード</mark>が必要になります。忘れている場合は、以下の手法で確認及びパスワードのリセットをおこなってください。

1)アプリトップ画面の右上「マイメニュー」をタップ

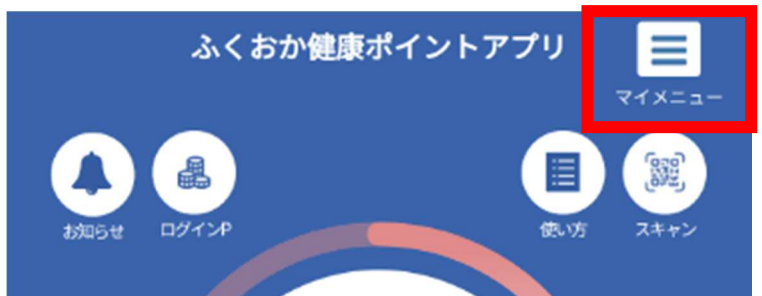

2)利用者情報をタップ

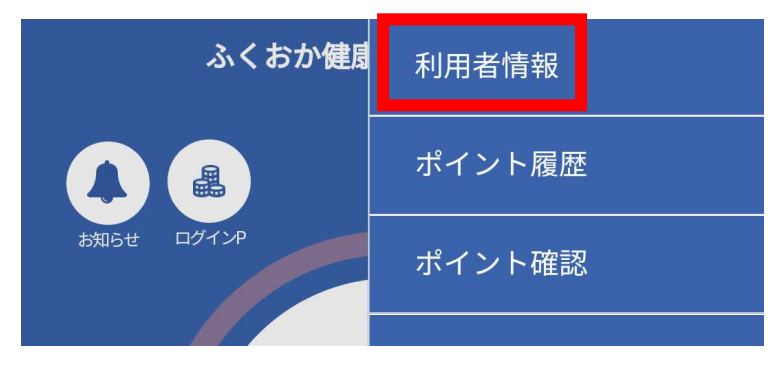

3)「パスワードを変更する場合はここに入力」の欄に新しいパスワードを入力

🎴 利用者情報

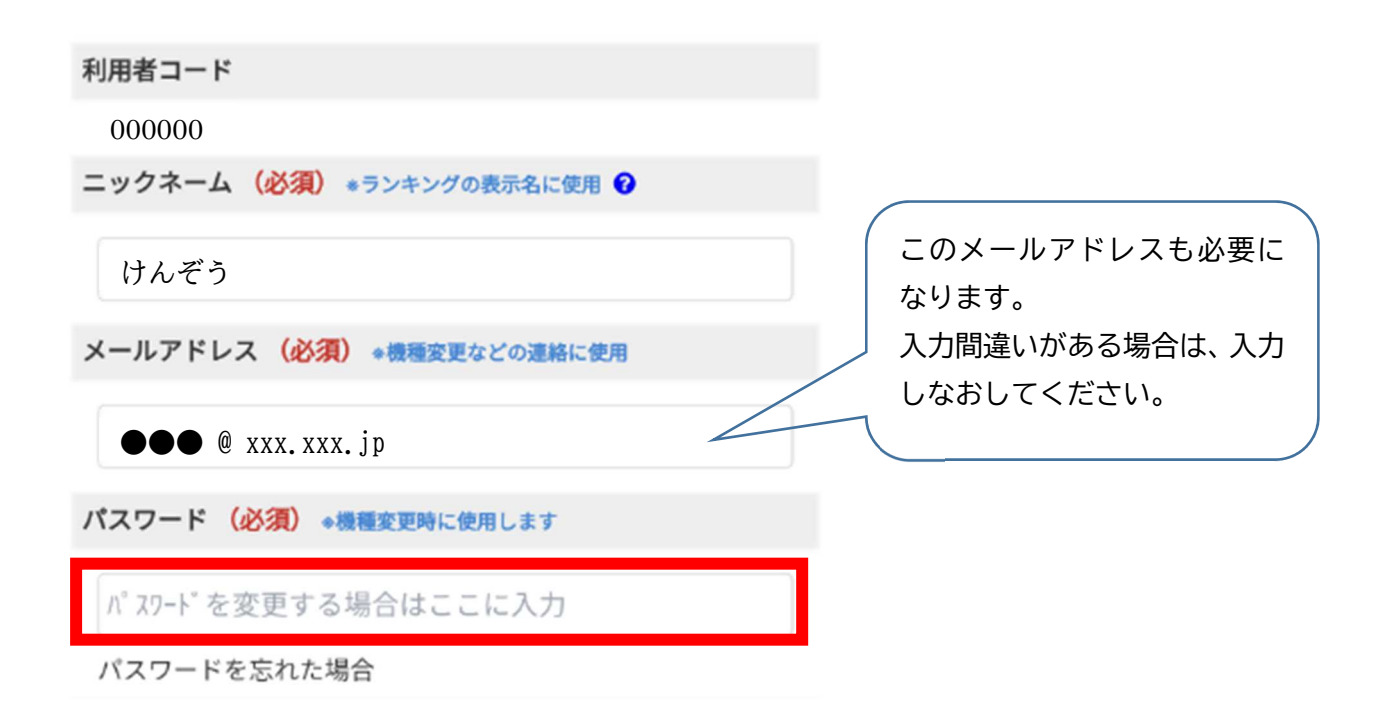

4)「パスワードを確認」の欄にもう一度同じパスワードを入力

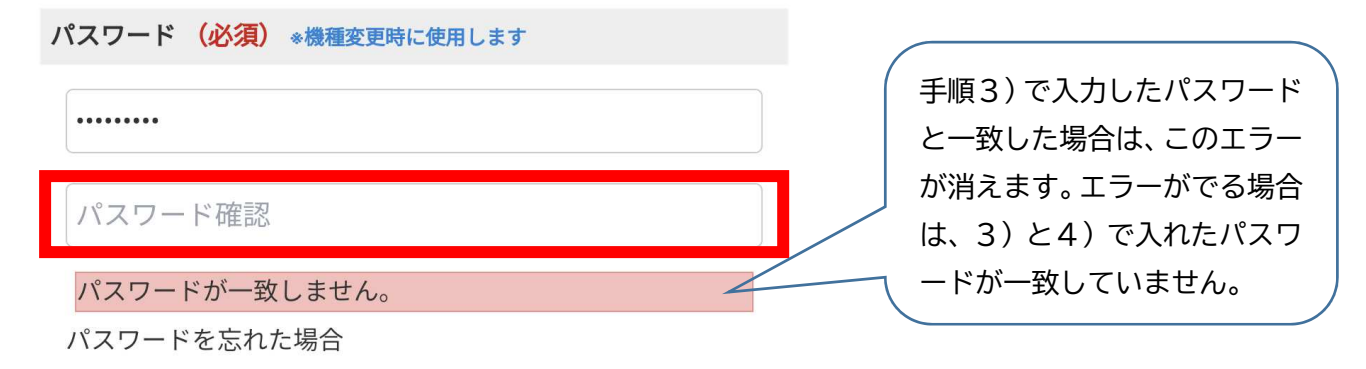

5) 画面下部の更新をタップ

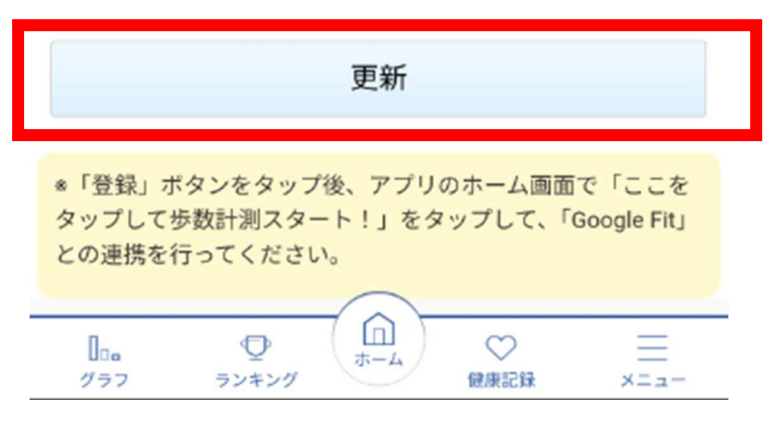

6) 登録情報を更新しますか?の「更新」をタップ

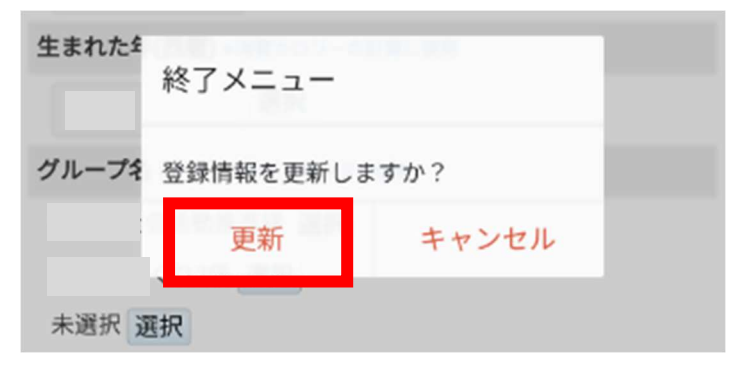